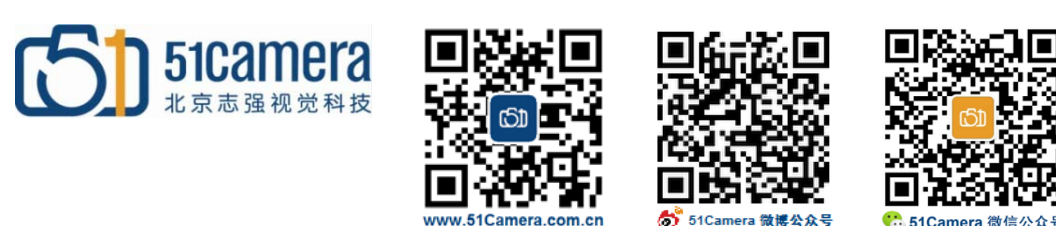

## Genie Nano GigE 相机

如何实现白平衡

# 目录

| 第一步 <b>:</b> | 调整原始图像1 |   |
|--------------|---------|---|
| 第二步:         | 白平衡1    | - |
| 第三步 <b>:</b> | 保存白平衡参数 |   |
|              |         |   |

### 第一步:调整原始图像

点击"Grab"按钮实时采集图像,设置相机曝光时间、增益等参数,调整镜头和光源,使图像 亮度达到实际应用要求。停止采集,点击 Zoom to Fit 按钮,将图像缩放为适合显示窗体大小,如下 图所示:

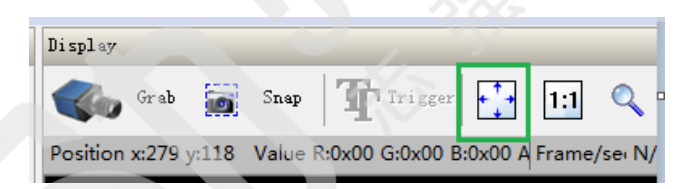

然后将相机对准灰色背景(比如一张白纸)并使其充满整个视野。

### 第二步: 白平衡

打开 Advanced Processing-->Color Processing 属性,将 Automatic White Balance 设置为 On Demand (步骤 1),然后点击 White Balance 参数项后的 Press 按钮(步骤 2)。如下图步骤 1 与步骤 2:

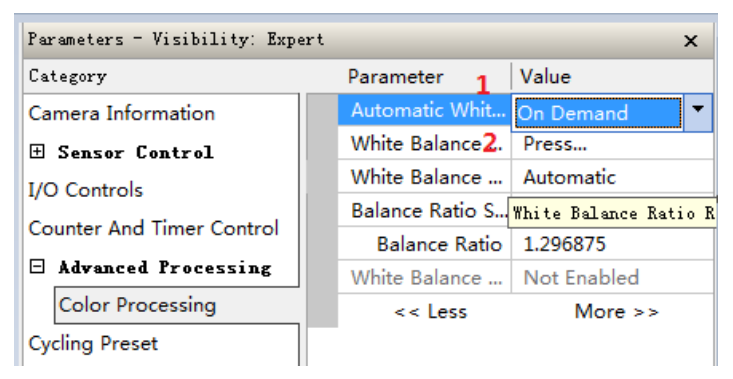

### 第三步:保存白平衡参数

打开 Camera Information-->Power-up Configuration 属性,点击 Setting 按钮,如下图所示:

| Parameters - Visibility: Guru    |                                  | ×                                  |  |
|----------------------------------|----------------------------------|------------------------------------|--|
| Category                         | Parameter                        | Value                              |  |
| Camera Information               | Manufacturer Name                | Teledyne DALSA                     |  |
| 🗄 Sensor Control                 | Family Name                      | Genie                              |  |
| I/O Controls                     | Model Name                       | Nano-M2020                         |  |
| Country And Times Control        | Device Version                   | 1.04                               |  |
| Counter And Timer Control        | Manufacturer Part Number         | G3-GM11-M2020                      |  |
| Advanced Processing              | Manufacturer Info                | Standard Design                    |  |
| Cycling Preset                   | Firmware Version                 | 9CA18.0016                         |  |
| Image Format Controls            | Serial Number                    | S1114982                           |  |
| 🗄 Metadata Controls              | MAC Address                      | 00:01:0D:C2:6E:F9                  |  |
| Acquisition and Transfer Control | Device User ID                   | S1114982                           |  |
| Action Control                   | Device Built-In Self Test        | Press                              |  |
|                                  | Device Built-In Self Test Status | Passed                             |  |
| ± Event Control                  | Device Built-In Self Test Status | 0                                  |  |
| GigE Vision Transport Layer      | Device Reset                     | Press                              |  |
| File Access Control              | Device Temperature Selector      | Internal                           |  |
| GigE Vision Host Controls        | Device Temperature               | 52.719955                          |  |
|                                  | DALSA Software Compatibility     | TurboDrive 8-bit requires v8.01 o. |  |
|                                  | Power-up Configuration           | Setting                            |  |
|                                  |                                  |                                    |  |

#### 进入 Power-up Configuration 窗体:

| Power-up Configuration                       |
|----------------------------------------------|
| Camera Power-up configuration                |
| Factory Setting                              |
| Load / Save Configuration<br>Factory Setting |
| Save                                         |
| Close                                        |

Genie Nano GigE相机内部提供一个出厂设置(Factory Setting)和两个用户设置(UserSet1和 UserSet2)。在 Load / Save Configuration 的下拉列表中选择配置,然后点击"Save"按钮将相机当前参数保存到选中的配置中。

| 联系我们: 1 | 比京志强视觉科技发展有限公司 | 司 |
|---------|----------------|---|
|---------|----------------|---|

- 电话: +86 (010) 80482120
- 传真: +86 (010) 80483130
- 邮箱: 51camera@51camera.com.cn
- 网址: www.51camera.com.cn